11-OCT-2016 07:46 S:\*ITS&SU\*ITS Signals\*Workgroups\*Sig Man\*Armstrong\*060054\_sm\_ele\_xxx

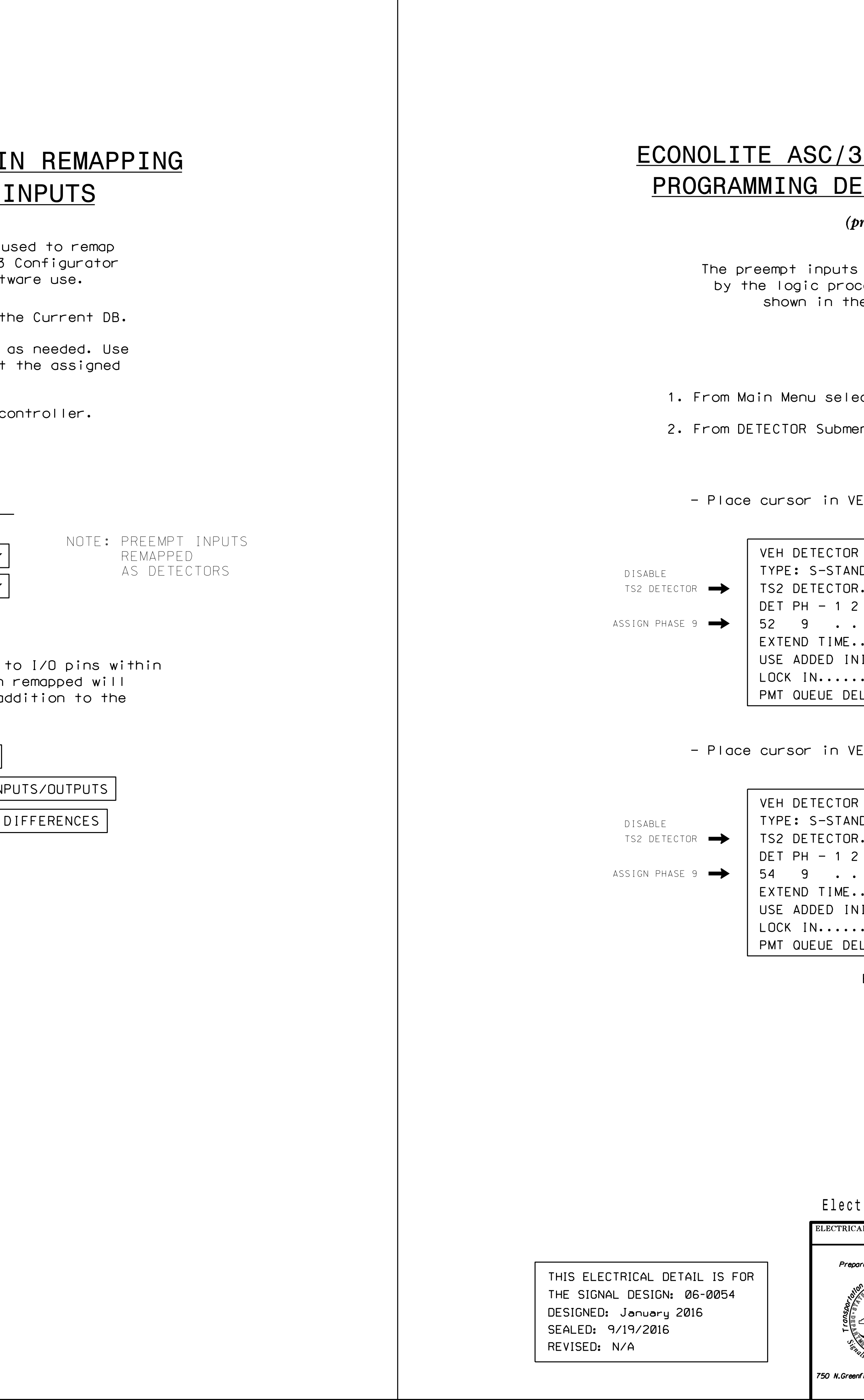

|                                                                                          |                | PROJE      | CT REFERENCE NO                          | SHEET NO.                  |
|------------------------------------------------------------------------------------------|----------------|------------|------------------------------------------|----------------------------|
|                                                                                          | ſ              |            | U-5742                                   | Sig. 23.5                  |
|                                                                                          | •              |            |                                          |                            |
|                                                                                          |                |            |                                          |                            |
|                                                                                          |                |            |                                          |                            |
|                                                                                          |                |            |                                          |                            |
| 0 0070 VELITALE DETEATA                                                                  | <u>ی</u> ب     | <b>┯╷</b>  |                                          |                            |
| 3-2010 VEHICLE DETECTOR S                                                                | <u>5</u>       | <u>1</u> U | <u>יר</u>                                |                            |
| ETAIL FOR REMAPPED DETECT                                                                | <u>T</u> 0     | <u>R</u> S | )<br>                                    |                            |
| browram constrallor = 1                                                                  |                |            |                                          |                            |
| Program controller as snown)                                                             |                |            |                                          |                            |
| s remanned as detected in                                                                | <b>ہ</b> م.    |            |                                          |                            |
| o complete us detectors that are to be use<br>ocessor are assigned to a dummy phase a as | J,             |            |                                          | _                          |
| the detector setup programming below.                                                    |                |            |                                          |                            |
|                                                                                          |                |            |                                          |                            |
|                                                                                          |                |            |                                          |                            |
|                                                                                          |                |            |                                          |                            |
| ect 6. DETECTORS                                                                         |                |            |                                          |                            |
| Menu select 2. VEHICLE DETECTOR CETUR                                                    |                |            |                                          |                            |
| 2. VLUIGLE DEIEGIUK SEIUP                                                                |                |            |                                          |                            |
|                                                                                          |                |            |                                          |                            |
|                                                                                          |                |            |                                          |                            |
| , Defector [ ] position and enter "52".                                                  |                |            |                                          |                            |
|                                                                                          |                |            |                                          |                            |
| NDARD                                                                                    |                |            |                                          |                            |
| DR ECPI LOG NO                                                                           |                |            |                                          |                            |
| 2 3 4 5 6 7 8 9 0 1 2 3 4 5 6                                                            |                |            |                                          |                            |
|                                                                                          |                |            |                                          |                            |
| NITIAL - CROSS SWITCH PH                                                                 |                |            |                                          |                            |
| ••• NONE NTCIP VOL • OR OCC •                                                            |                |            |                                          |                            |
| DELAY. NO                                                                                |                |            |                                          |                            |
| $\downarrow$                                                                             |                |            |                                          |                            |
| VEH DETECTOR [ ] DOG! +: OD ADd AD+AT "FA"                                               |                |            |                                          |                            |
|                                                                                          |                |            |                                          |                            |
|                                                                                          |                |            |                                          |                            |
| NDARD                                                                                    |                |            |                                          |                            |
| DR ECPI LOG NO                                                                           |                |            |                                          |                            |
| 2 3 4 5 6 7 8 9 0 1 2 3 4 5 6                                                            |                |            |                                          |                            |
|                                                                                          |                |            |                                          |                            |
| NITIAL . CROSS SWITCH PH 0                                                               |                |            |                                          |                            |
| NONE NTCIP VOL . OR OCC .                                                                |                |            |                                          |                            |
| ELAY. NO                                                                                 |                |            |                                          |                            |
| END PROGRAMMING                                                                          |                |            |                                          |                            |
|                                                                                          |                |            |                                          |                            |
|                                                                                          |                |            |                                          |                            |
|                                                                                          |                |            |                                          |                            |
|                                                                                          |                |            |                                          |                            |
|                                                                                          |                |            |                                          |                            |
|                                                                                          |                |            |                                          |                            |
|                                                                                          |                |            |                                          |                            |
|                                                                                          |                |            |                                          |                            |
|                                                                                          | _              |            |                                          |                            |
| ctrical Detail - Sheet 5 of 6                                                            | DUN            | OCUM       | IENT NOT CONSII<br>ALL SIGNATURE         | DERED FINAL<br>S COMPLETED |
| ICAL AND PROGRAMMING US 401 BUSINESS (Raeford R                                          | Roa            | d )        | SEA                                      |                            |
| epared in the Offices of: Maphanaan Oburah Deed                                          | 1              |            | WITH CA                                  | AROL                       |
|                                                                                          | 1              |            | Q POFES                                  | SION                       |
| Division 6 Cumberland County Fav                                                         | <u>yett</u> ev | /ille      | SE/<br>0368                              | 380                        |
| PLAN DATE: September 2016 REVIEWED BY: BA                                                | AS             |            | ENGIN                                    | VEEP                       |
| REVISIONS INIT.                                                                          | D              |            | -DocuSigned by:                          | mini                       |
| eenfleid Pkwy.Garner.NC 27529                                                            |                | []         | <b>Feith M. Mins</b><br>-2F80786E8CD34A5 | 10/12/2016                 |
| · · · · · · · · · · · · · · · · · · ·                                                    |                | [          | SIG. INVENTORY NO.                       | 06-0054                    |